# **Table of Contents**

| TABLE OF CONTENTS   1             |     |  |
|-----------------------------------|-----|--|
| FILE UTILITIES                    | 2   |  |
| The Utility Menu                  | 2   |  |
| USING THE UTILITIES               | 3   |  |
| Rebuild a File                    | 3   |  |
| Export a File                     | 5   |  |
| Restore from an Export File       | 6   |  |
| Initialize Files                  | 7   |  |
| Edit Export File                  | 8   |  |
| FILE UTILITY BREAKDOWN            | 10  |  |
| CHECK/REPAIR GL                   | .12 |  |
| About the Check/Repair GL Utility | 12  |  |
| Using the Check/Repair GL Utility | 13  |  |
| EDIT AP HISTORY                   | 15  |  |
| COPY COMMUNITY INFORMATION        | 16  |  |
| USING THE FORM LETTER MANAGER     | 17  |  |
| Deleting a Form Letter            | 18  |  |
| Re-Naming a Form Letter           | 18  |  |

## **File Utilities**

Occasionally files become corrupted and need to be recovered. There are file recovery utilities for just about every data file used by TOPS 2000<sup>TM</sup>. There are other utility functions available also. For example, you can export the data to an ASCII file format to edit it or use it in some other application besides TOPS 2000<sup>TM</sup>. Furthermore, you can recreate the files for a particular module in the event that you wish to scratch what is there and begin again. The file utilities let you do the following:

- Rebuild Corrupted Files
- Export Files to an ASCII File
- Restore Files from an ASCII File
- Create Files (re-initialize)
- Edit Data in Files

### **The Utility Menu**

There are separate utilities for each module in your TOPS 2000<sup>™</sup> system. To run them, click on the **Utilities** on the menu bar. You will see the following menu:

Guide to module abbreviations:

- OD = Owner Database
- AR = A/R & Owner Collections
- GL = General Ledger
- AP = Accounts Payable
- CR = Check Reconciliation
- AR = Accounts Receivable

| OD File Utilities |  |
|-------------------|--|
| AR File Utilities |  |
| GL File Utilities |  |
| AP File Utilities |  |
| CR File Utilities |  |
| PR File Utilities |  |
|                   |  |

<sup>\*</sup> The verify database, security key, and manual security key utilities are designed for internal use only, and will not be explained in this manual. Please do not attempt to use these utilities without the direct supervision of a TOPS Software representative.

# **Using the Utilities**

Each file utility contains a series of five actions that may be performed upon the field that make up that module. In the following section, you will find a breakdown of each of these actions, and an explanation of each action. Later, you will find a list of files for each module.

## **Rebuild a File**

This utility allows you to repair a corrupted file. It rebuilds the file index structure so that all the information in the data file (xxxxx.dat) can be read by TOPS  $2000^{TM}$ .

#### Error Messages

When a file is corrupted, you will receive a file operation error upon attempting to open that file. Here is how to interpret the error message:

- Program XXXXXX the program name where the error occurred. (Ignore)
- File = XXXXXX the data file that has the problem. (Write this down)
- Error = 9/0XX a code that describes the error. (Ignore)

Corrupted files are usually error code "41" or "39".

| FILE OPERATION ERROR! |                                                           |
|-----------------------|-----------------------------------------------------------|
| ⚠                     | Program PERMNT file error.<br>File = OWNERS Error = 9\041 |
|                       | <u>ОК</u>                                                 |

#### **File Corruption**

Data files can become corrupted when the computer is improperly shut down with files still open. (This can occur as a result of power outages, memory or disk space shortages, or user error.) Sometimes a file becomes so severely corrupted that the information cannot be completely recovered through the rebuild utility. In this case, you must restore the data from a backup.

# Using the Utilities

|    | Instructions                                                                                                    | Illustrations                                                                                                    |
|----|----------------------------------------------------------------------------------------------------|----------------------------------------------------------------------------------------------------|
| 1. | <ul> <li>Write down the <u>file name</u> listed in the error message.</li> <li>Click <b>OK</b>.</li> <li>In the case of the error message displayed (right), the file 'OWNERS' is corrupted.</li> </ul>                                                                                                    | FILE OPERATION ERROR!       Image: Comparison of the error.         Program PERMNT file error.       File = OWNERS Error = 9\041         OK       OK                                                                                                    |
| 2. | Click <b>Utilities, File Utilities</b> .<br>Select the <b>file utilities option</b> appropriate to the error you received (see the list at the end of this section under File Utility Breakdown on page 10)<br>In the case of the error above, we choose <u>OD</u><br><u>File Utilities</u> (Owner Database).                                           | OD File Utilities<br>AR File Utilities<br>GL File Utilities<br>AP File Utilities<br>CR File Utilities<br>PR File Utilities                                                                                                    |
| 3. | Click <b>Rebuild a File</b><br>Click the <b>checkbox</b> next to the file name you wish to<br>rebuild.<br>In our example, we will check the option<br>labeled <u>Owners File</u> (OWNERS).<br>You may only rebuild one file at a time, although you may<br>rebuild several in a row.                                                                    |                                                                                                    |
| 4. | Click <b>OK</b> to perform the rebuild.<br>Click <b>Yes</b> to proceed.                                                                                                    | SY - TOPS MESSAGE         Rebuilding selected file         Are you sure you want to continue?         Yes                                                                                                    |
| 5. | Wait for the file rebuild to be performed. Do not type or click anything until you see the following message: 'Press any key to continue' Press <enter> The rebuild is now complete. If you wish, you may rebuild mother file by following steps 3-5 again, or click the X in he upper right hand corner of the window to complete this action.</enter> | MS-DOS Prompt         Auto         Input file : ORKVFINTRX.DNT         Record length -         92         Output file : ORKVFINTRX.NEH         Organization - Index         Organization - Index         Recording mode - Fixed         Record length -         92         Nuth file : ORKVFINTRX.NEH         Organization - Index Index         Index Index         Recording mode - Fixed         Record length -         92         Note in the second length -         92         Note in the second length -         92         93         94         94         95         97         98         98         99         91         92         93         94         94         95         94         95         94         95         94         95         94         95         95         96         97         98 |

## **Export a File**

The export utility allows you to create a data file in the community's folder (directory) in an ASCII text format. The file can be edited using any text editor, such as Windows notepad or DOS Edit. If for some reason there was erroneous data in the data file, you could edit it using an editor. The file data may also be used in another application such as a word processor or spreadsheet.

| Instructions                                                                                                    | Illustrations                                                                                                    |
|----------------------------------------------------------------------------------------------------|----------------------------------------------------------------------------------------------------|
| <ol> <li>Click Utilities, File Utilities.</li> <li>Select the file utilities option appropriate to the file you wish to export. (See the list at the end of this section under File Utility Breakdown on page 10)         In this example we will click <u>OD File</u> <u>Utilities</u> to export the owners file to make edits to an owner record.     </li> </ol> | OD File Utilities<br>AR File Utilities<br>GL File Utilities<br>AP File Utilities<br>CR File Utilities<br>PR File Utilities                                                                                                    |
| <ul> <li>3. Click Export a File.<br/>Click the checkbox next to the file name you wish to export.<br/>In our example, we will check the option labeled <u>Owners File</u> (OWNERS).</li> <li>You may export as many files at a time as you wish, within each module.</li> </ul>                                                                                     | Action       Rebuild a File         C Export a File       C Export a File         C Restore from an Export File       C Initialize Files         C Initialize Files       Edit export file         Select File(s)       Mortgage Company File (MORTCO)         Streets file (STREET)       O/D Notes File (ODNOTF)         Property File (FROPFI)       O/D Notes File (OVNNERS)         Owner Group File (OWNRP)       Owner Group File (OWNRP) |
| <ul> <li>4. Click OK to perform the rebuild.</li> <li>Click OK to complete the export.</li> <li>The export is now complete. If you wish, you may perform another action, or click the X in the upper right hand corner of the window to complete this action.</li> </ul>                                                                                            | SY - TOPS MESSAGE         Export completed         Records processed = 3         OK         Cancel         The number of records processed refers to the number of records found in the file.                                                                                                    |

#### **Potential Uses**

Although exporting was originally designed to allow external edits of a file, this option has also been used by our customers to export the owner database for use in Microsoft Excel or some other spreadsheet. The data may be used to perform specific calculations, generate e-mail lists, or create specialized reports. You might also use the export utility for a quick back up of a file.

## **Restore from an Export File**

Once an export file has been edited, you may wish to restore it to TOPS  $2000^{\text{TM}}$  to replace the existing version of the file.

TOPS 2000<sup>™</sup> will recognize the data as long as it is in ASCII text format with the exp extension. (xxxxxx.exp)

| Instructions                                                                                                    | Illustrations                                                                                                    |
|----------------------------------------------------------------------------------------------------|----------------------------------------------------------------------------------------------------|
| <ol> <li>Click Utilities, File Utilities.</li> <li>Select the file utility option appropriate to the file you wish to restore. (See the list at the end of this section under File Utility Breakdown on page 10)</li> <li>In this example we will click <u>OD File</u><br/><u>Utilities</u> to restore the export we made earlier.</li> </ol>                            | OD File Utilities<br>AR File Utilities<br>GL File Utilities<br>AP File Utilities<br>CR File Utilities<br>PR File Utilities                                                                                                    |
| <ul> <li>3. Click Export a File.</li> <li>Click the checkbox next to the file name you wish to export.</li> <li>In our example, we will check the option labeled <u>Owners File</u> (OWNERS).</li> <li>You may restore as many files at a time as you wish, as long as there is an export file to restore.</li> </ul>                                                    | Action     Rebuild a File       C Restore from an Export File       C Initialize runs       C Edit export file       Owner control file (OWNCTL)       Streets file (STREET)       Owner SFile (OWNERS)       Owners File (OWNERS)       Owner Group File (OWNGRP)       Owner Group File (OWNGRP)       Ok |
| <ul> <li>4. Click OK to perform the restore.<br/>Click OK to complete the restore.</li> <li>The number of records processed refers to the number of records found in the export file.</li> <li>The restore is now complete. If you wish, you may perform another action, or click the X in the upper right hand corner of the window to complete this action.</li> </ul> | ✓ SY - T.O.P.S. EZ file utilities       OAK X         Warning       Warning!         You are replacing existing data files.       You may lose existing data if you proceed.         Be sure you have a current backup before proceeding       Are you sure?         OK       Cancel                        |

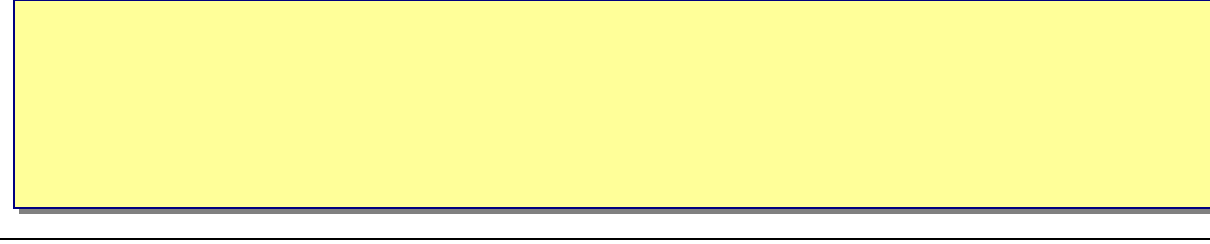

### **Initialize Files**

To initialize means to recreate a file, which will erase any information contained in the file. You might want to do this to start a file, such as the <u>Owner Notes</u> over again without having to delete each note individually.

| Instructions                                                                                                    | Illustrations                                                                                                    |
|----------------------------------------------------------------------------------------------------|----------------------------------------------------------------------------------------------------|
| <ol> <li>Click Utilities, File Utilities.</li> <li>Select the file utility option appropriate to the file you wish to restore. (See the list at the end of this section under File Utility Breakdown on page 10)         In this example we will click <u>OD File Utilities</u> to restore the export we made earlier.     </li> </ol> | OD File Utilities<br>AR File Utilities<br>GL File Utilities<br>AP File Utilities<br>CR File Utilities<br>PR File Utilities                                                                                                    |
| <ul> <li>3. Click Initialize Files.</li> <li>Click the checkbox next to the file name you wish to export.</li> <li>In our example, we will check the option labeled Mortgage Company File (MORTCO).</li> <li>You may initialize as many files at a time as you wish, within a single module.</li> </ul>                                | Action       C Export a File       C Export a File       C Restore from an Export File       Downer control file (OVNCTL)       Owner control file (OVNCTL)       Owner control file (OVNCTL)       Property File (PROPF)       Owner S File (OWNERS)       Owner Group File (OWNGRP) |
| <ul> <li>4. Click <b>OK</b> to perform the restore.</li> <li><i>Remember that this option completely erases any existing data in the selected file(s). Please be careful, as only restoring a backup can reclaim the original file(s).</i></li> </ul>                                                                                  | Varning<br>Warning<br>Warning<br>Initializing files will erase any existing<br>information. It can only be restored from<br>a backup if you continue<br>Are you sure?<br>OK Cancel                                                                                                    |
| <ul><li>5. Click OK to complete the restore.</li><li>The restore is now complete. If you wish, you may perform another action, or click the X in the upper right hand corner of the window to complete this action.</li></ul>                                                                                                    | SY - TOPS MESSAGE                                                                                                    |

#### Warning

You must be careful when using this function since it can destroy ALL the data you have entered in the module you select. Please read the above instructions carefully, and proceed with caution.

## **Edit Export File**

TOPS 2000<sup>™</sup> offers a simple text editor (like a "no frills" word processor) to change or correct the contents of an export file. You might do this to fix incorrect dates in history files or to delete duplicate entries after making the appropriate corrections in TOPS 2000<sup>™</sup>.

To edit records, you must previously have performed the "Export" function on the file and it must be in the folder along with the rest of the community data files with the exp extension. (xxxxx.exp).

| Instructions                                                                                                    | Illustrations                                                                                                    |
|----------------------------------------------------------------------------------------------------|----------------------------------------------------------------------------------------------------|
| <ol> <li>Click Utilities, File Utilities.</li> <li>Select the file utility option appropriate to the file you wish to restore. (See the list at the end of this section under File Utility Breakdown on page 10)</li> <li>In this example we will click <u>OD File</u><br/><u>Utilities</u> to restore the export we made earlier.</li> </ol> | OD File Utilities<br>AR File Utilities<br>GL File Utilities<br>AP File Utilities<br>CR File Utilities<br>PR File Utilities                                                                                                    |
| <ul> <li>3. Click Edit Export File.</li> <li>Click the checkbox next to the file name you wish to export.</li> <li>In our example, we will check the option labeled <u>Owners File</u> (OWNERS).</li> <li>You may only edit one file from this menu, although you may rebuild several in a row.</li> </ul>                                    | Action       Rebuild a File         C Export a File       Export a File         C Restore from an Export File       Image: Company File         C Edit export file       Mortgage Company File (MORTCO)         Streets file (STREET)       O/D Notes File (ODNOTF)         Property File (PROPFI)       Owner Group File (OWNGRP)         Owners File (CWNERS)       Owner Group File (OWNGRP)         Oter       Ok |
| <ul> <li>4. Click <b>OK</b> to perform the restore.</li> <li>Perform edits in text editor.</li> <li>The data will appear in a simple text editor. See the following page for information on using the editor.</li> </ul>                                                                                                    | ✓ SY - T.O.P.S. EZ file utilities       ▼         Warning       ▼         Editing files can lead to loss of data<br>and corrupted files. Be sure you have<br>a current backup before proceeding.<br>Are you sure?         OK       Cancel                                                                                                    |

#### Warning

We strongly recommend that this function only be performed when working with one of our technical support representatives since the integrity of the accounting system can be destroyed by editing information in certain key control files, such as the General Ledger.

| Instructions                                                                                                    | Illustrations                                                                                                    |
|----------------------------------------------------------------------------------------------------|----------------------------------------------------------------------------------------------------|
| <ol> <li>Use the text editor to edit the contents of an export<br/>file.</li> <li>In this example, we are editing the owners<br/>file that we opened earlier.</li> </ol>                                                                                                    | MS-DOS Prompt - EDIT         Auto         File         Edit         Search         View         Options         Height         Pile         Edit         Search         CNDPS200004K0UHKRS.EXP         D00001100114FFFR         D00002100114FFFR         LAFFER         LAFFER         LAFFER         Lillandra         Johnson         D0000340010FHELIR                                                                                                    |
| <ol> <li>Click where you wish to begin editing the text.<br/>Type the changes you wish to make.<br/>Use the&lt; right arrow key&gt; to scroll to the right to see<br/>additional fields in each record. A quick way to get from<br/>field to field is to hold the <ctrl> and tap the <right<br>arrow key&gt;.</right<br></ctrl></li> </ol> | Auto       IIII       IIIIIIIIIIIIIIIIIIIIIIIIIIIIIIIIIIII                                                                                                    |
| 3. Delete space for any characters you have added.<br><i>Fields in the editor are</i> fixed width, <i>meaning the number</i><br><i>of characters in each field MUST remain the same.</i><br><i>Therefore, if you add a character to a field, you must also</i><br><i>delete a space after that field.</i>                                  | Auto       Image: Second Second |
| <ul> <li>4. Once any changes have been made, click File, Save.</li> <li>5. Click File, Exit.</li> <li><i>The edit is now complete. If you wish, you may perform another action, or click the X in the upper right hand corner of the window to complete this action</i></li> </ul>                                                         | File Edit Sean<br>heu<br>pen<br>Save hs<br>Close<br>Frint<br>E.it                                                                                                    |

# File Utility Breakdown

| OD – Owner Database |                                                           |  |
|---------------------|-----------------------------------------------------------|--|
| OWNCTL              | Owner Control File                                        |  |
| STREET              | Street Names                                              |  |
| PROPFI              | Property Info like Address #, Account #, Lot/Unit #, Etc. |  |
| OWNERS              | Owner Names, Mailing Address, Etc.                        |  |
| MORTCO              | Mortgage Companies                                        |  |
| ODNOTF              | Owner Note File                                           |  |
| OWNPRP              | Group Owner File                                          |  |
| OWNGRP              | Group Owner Browser                                       |  |
|                     | AR – Accounts Receivable                                  |  |
| FINTRX              | Owner Payment History File                                |  |
| DEPCTL              | Bank Deposit Control File                                 |  |
| ASMTLF              | Charge Table                                              |  |
| DELACT              | Collection Action Table                                   |  |
| INTACT              | Interest Parameters File                                  |  |
| CADIST              | Cash Receipts Journal File                                |  |
| MSCFIL              | Miscellaneous Cash Receipts File                          |  |
| OPNBAT              | Open Cash Receipts Batch File                             |  |
| VEWACT              | Miscellaneous Charge Codes                                |  |
| FRMFIL              | Formula File                                              |  |
| FRMDST              | Formula Distribution File                                 |  |
| GL – General Ledger |                                                           |  |
| COAFIL              | General Ledger File                                       |  |
| GLTRXS              | General Journal Transaction Batch File                    |  |
| GJNBAT              | General Journal Transaction File                          |  |
| STJBAT              | Recurring Journal Transaction Batch File                  |  |
| STJTRX              | Recurring Journal Transactions File                       |  |
| LAYOUT              | Financial Statements Layouts                              |  |
| BUDGET              | Budget File                                               |  |
| FRMFIL              | Formula File                                              |  |
| FRMDST              | Formula Distribution File                                 |  |

Following is a table cataloging the file names associated with each file utility, and a brief description of each file.

# File Utility Breakdown

| AP – Accounts Payable |                                         |  |
|-----------------------|-----------------------------------------|--|
| VENDOR                | Vendor File                             |  |
| VENACT                | Vendor History File                     |  |
| BILTRX                | Unposted Bills Payable Transaction File |  |
| APOPEN                | Open Item (unpaid invoices) File        |  |
| APCHKF                | A/P Check File                          |  |
| VOIDCK                | Void Check File                         |  |
| APRTRX                | Recurring A/P Transaction               |  |
| APADJF                | A/P Adjustments File                    |  |
| VENDST                | Vendor Expense Distribution             |  |
| BILDST                | Unposted Bill Expense Distribution      |  |
| APRDST                | Recurring Bill Expense Distribution     |  |
| CHKDST                | Check Expense Distribution              |  |
| FRMFIL                | Formula File                            |  |
| FRMDST                | Formula Distribution File               |  |
| APNOTF                | Vendor Notes File                       |  |
|                       | CR– Check Reconciliation                |  |
| СНКВОК                | Checkbook File                          |  |
| CHKADJ                | Checking Account Adjustment File        |  |
| XFRFIL                | Check Transfer File                     |  |
| CSHACT                | Cash Account File                       |  |

# **Check/Repair GL**

On occasion, you may find that you have incorrectly entered items in the general ledger, causing it to be out of balance. The check/repair general ledger utility fixes out-of-balance situations in the general ledger. It checks the general ledger transactions for each period to make sure the debits and credits match each other.

## About the Check/Repair GL Utility

If the utility finds a period that is out of balance, it allows you enter a one-sided correcting entry to any general ledger account number to fix the problem. If there are no problems found, you will see a message to that effect and, of course, there is no need to make any correcting entries.

TOPS  $2000^{\text{TM}}$  does not allow posting of out of balance entries, however, the general ledger can become out of balance if the system is interrupted while posting transactions to the general ledger. In addition, the computer can lose transactions from the hard disk when equipment errors occur.

The utility also searches for backdated general ledger transactions that affect income or expense accounts for previous fiscal years. Backdated transactions can put your current balance sheet report out of balance until you find and fix them. A report is printed showing the backdated transactions so you can make a reversing journal entry to fix them. The reversing journal entry should be dated with the same date as the backdated transaction.

#### Exceptions

While this utility will let you find and correct these problems, it only allows you to make ONE balancing entry per period. You may need to make further journal entries to completely fix all of the general ledger accounts involved in a lost data or posting error problem.

| Using the | Check/Repair | GL Utility |
|-----------|--------------|------------|
|-----------|--------------|------------|

| Instructions                                                                                                    | Illustrations                                                                                                    |
|----------------------------------------------------------------------------------------------------|----------------------------------------------------------------------------------------------------|
| <ol> <li>Click Utilities.</li> <li>Select Check/Repair GL.</li> </ol>                                                                                                    | File UtilitiesA/R UtilityCheck/Repair GLEdit AP HistoryRebuild Access Owner DataCopy Community InformationImport / Export DataVerify Database UtilitySecurity Key UtilityManual Security Key EntryAuto Updater SettingsHand Held Organizer Utility                                                                                                    |
| <ul> <li>2. Click OK.</li> <li>This utility will now begin to check the transactions in the general ledger. At this point, the utility will ensure that debits and credits match, as well as checking for backdated income/expense account balances dated into past fiscal years.</li> <li>If your ledger is in balance, proceed to step three. Otherwise, skip to step four.</li> <li>3. Click OK.</li> <li>This message means all debit entries have equal and opposite credits in the general ledger, and there are no outstanding back entries that must be addressed.</li> </ul> | Warning         This program checks for out of balance periods in the G/L and gives you a chance to enter a onesided JE to fix the problem.         It also checks for Income and Expense accounts with balances for previous fiscal years and prints a report so you can reverse these entries to fix an out of balance Balance Sheet.         Do you want to continue?         SY - TOPS MESSAGE         Image: Control of the continue of the continue         Image: Control of the control of the continue         Image: Control of the continue         Image: Control of the continue         Image: Control of the continue         Image: Control of the continue         Image: Control of the continue         Image: Control of the continue         Image: Control of the continue         Image: Control of the continue         Image: Control of the continue         Image: Control of the control of the continue         Image: Control of the control of the control of |
| <ul> <li>4. Click the down arrow.</li> <li>Locate and double click the account number against which you wish to apply the one-sided correcting journal entry.</li> <li>Press <tab></tab></li> </ul>                                                                                                    | Offset Account #:                                                                                                    |
| <ul> <li>5. Enter the two-digit day you wish to apply the journal entry.</li> <li>Press <tab></tab></li> </ul>                                                                                                    | Trans. Day of the Month: 10<br>The general ledger will automatically<br>post the correcting entry into the same<br>month and year in which the ledger<br>becomes out of balance.                                                                                                    |

| Instructions                                                                                                    | Illustrations                                                                                       |
|----------------------------------------------------------------------------------------------------|----------------------------------------------------------------------------------------------------|
| 6. Enter a description for the correcting entry.<br>Press <tab></tab>                                                                                                    | Reference: Balance GL for January 1999                                                              |
| <ol> <li>Click the <b>Print Sum</b> button to print a summary of<br/>any backdated balances that need to be fixed.<br/>Click <b>OK</b> to post the entry to the GL.</li> </ol> | Print<br>Sum.                                                                                       |
| EACH item appearing in this report MUST be reversed by a journal entry using the same date listed on the report for each transaction.                                          | DO NOT reverse these transactions with<br>a date in the current year, as this can<br>make it worse. |

## **Edit AP History**

Use this utility when you have an invoice or check showing in the vendor history that you wish to delete completely from the file. Sometimes this occurs when there is a computer problem or loss of power in the middle of posting A/P transactions.

This function was unavailable at the time of this writing. Please expect a future update to this manual, detailing the edit A/P history utility.

# **Copy Community Information**

You may quickly copy your community information to another location for backup purposes, as a template for a community, or as a way to transport community information from one computer to another.

| Instructions                                                                                                    | Illustrations                                                                                                    |
|----------------------------------------------------------------------------------------------------|----------------------------------------------------------------------------------------------------|
| 1. Click Utilities.<br>Select Copy Community Information.                                                                                                    | File Utilities<br>A/R Utility<br>Check/Repair GL<br>Edit AP History<br>Rebuild Access Owner Data<br>Copy Community Information<br>Import / Export Data<br>Verify Database Utility |
| 2. Click the <b>browse button</b> (binoculars) to select a location to copy the files.                                                                                                    | Copy Community Files To:                                                                                                    |
| <ul> <li>3. Select the folder to which you wish to copy your community files.</li> <li>For example, if you wished to copy community files to a floppy diskette, click once on 3½ Floppy [A:]</li> <li>Double Click a folder or drive to display folders inside that location.</li> <li>For example, if you wished to copy community files to C:/BACKUP, double click on [C:], then click Backup</li> </ul> | Please Select Folder To Copy files                                                                                                    |
| <ul> <li>4. Click OK.</li> <li>The community path you selected above will be displayed in the text box.</li> <li>If you wish to add a new folder, click after the last slash, and type the name of the new folder. (i.e."a:\backup")</li> </ul>                                                                                                    | Copy Community Files To:<br>a\<br>                                                                                                    |
| <ul> <li>5. Wait for community files to be copied.</li> <li>Clicking the cancel button will stop the copy process immediately, and may corrupt any copied files.</li> </ul>                                                                                                    | Copy Community Files To:                                                                                                    |
| 6. Click <b>OK</b> .<br><i>Two folders should have been created in the new location:</i><br><i>Master, and the Community ID (XX)</i>                                                                                                    | TOPS 2000                                                                                                    |

Included in the software are a number of new form letters for you to use as a template in your own communities. If you selected the 'Install' or 'Re-Install' options from the auto run menu, the letters will automatically be copied over. If you selected the 'Update' option from the auto run menu, the XX community will not be updated, in case you have made deliberate changes to that community. In this case, you must use the Form Letter Manager to copy the form letters from the MASTER folder to your community.

|         | Instruction                                                                                                    | Illustration                                                                                                    |
|---------|----------------------------------------------------------------------------------------------------|----------------------------------------------------------------------------------------------------|
| 1.<br>7 | Open TOPS 2000 <sup>TM</sup> and open the community to which you wish to copy the sample letters.                                                                                                    | Select Community           ID         Community Name           AA         ANDREA TEST1           OAK         OAKLAND DALE           XX         SAMPLE CONDOMINIUM                                                                                                    |
| 2.      | Click Global Functions.                                                                                                    | Global                                                                                                    |
| 3.      | Click Form Letter Manager.                                                                                                    | Form Letter Manager                                                                                                    |
| 4.      | Click the <b>down arrow</b> next to the community field on the left side of the screen.<br>Click <b><master></master></b> to open the master form letter listing.                                                                                                    | Community:<br>00 - Showcase Condominium<br>01 - Showcase Condominium<br>01 - POCONO RANCHLANDS<br>PE - PLAZA EAST ASSOCIATION, IN<br>PS - Promaster Software<br>XX - Sample Condominium                                                                                                    |
| 5.      | Click the <b>down arrow</b> next to the community field on the right side of the screen.<br>Click <b>XX</b> (or the community ID of the community to which you wish to copy the form letters).                                                                                                    | Community: X - Sample Condominium<br>00 - Showcase Condominium<br>01 - Showcase Condominium<br>01 - POCOND RANCHLANDS<br>PE - PLAZA EAST ASSOCIATION, IN<br>PS - Promaster Software<br>XX - Sample Condominium<br><master></master>                                                                  |
| 6.      | <ul> <li>On the left hand list, select the letters you wish to copy to the community on the right.</li> <li>Click Select All to select all of the letters in the master folder.</li> <li>Click the top letter, and hold <shift> and click the last letter to select a range of form letters in the master folder.</shift></li> <li>Click the first letter, and hold <ctrl> and click another letter to select non-contiguous form letters.</ctrl></li> </ul>                                           | Community: <master>         Letter List:       01:Lete Notice<br/>02: First Warning<br/>03:Second Warning<br/>04: Final Warning<br/>05:<br/>06: First ACC Viol.<br/>07:Second ACC Viol.<br/>09: Final ACC Viol.<br/>09: ACC Approval<br/>10:ACC Disapproval         Select All       Rename</master> |
| 7.      | <ul> <li>Click Copy or Transfer to copy master files to the community selected on the right.</li> <li>Copy – Appends letters into the first available position. (i.e. letter 02 (First Warning) becomes letter 05, as that is the first available slot. If 'First Warning' were already stored in the community, it would now appear twice.)</li> <li>Transfer – Transfers letters in same position, overwriting any letter currently in that position. (i.e. letter 02 becomes letter 02.)</li> </ul> | Copy >> Transfer >                                                                                                    |

# Using the Form Letter Manager

|    | Instruction                                                                   | Illustration                                                                                                    |
|----|-------------------------------------------------------------------------------|----------------------------------------------------------------------------------------------------|
| 8. | If you clicked transfer in step 7, click <b>Yes</b> to complete the transfer. | This option will copy the selected Form Letters and retain their letter position overwriting existing letters. Continue? |
| 9. | Click <b>close</b> to complete the form letter transfer process.              | <u>C</u> lose                                                                                                    |

# **Deleting a Form Letter**

| Instruction                                                                                                    | Illustration                                                                                                    |
|----------------------------------------------------------------------------------------------------|----------------------------------------------------------------------------------------------------|
| <ol> <li>In the Form Letter Manager, Click the down arrow<br/>to the community field on the <i>left side</i> of the screen. On<br/>the Community ID of the community from which<br/>wish to delete form letters.</li> </ol> | next       Community:       CMester>       OO       Showcase Condominium         OI       Showcase Condominium       OI       Showcase Condominium         you       OI       Showcase Condominium       OI       POCONO RANCHLANDS         PE       -PLAZA EAST ASSOCIATION, IN       PS       Promaster Software |
| 2. Click the form letter(s) you wish to delete.                                                                                                    | Letter List: 01:Late Notice<br>02:First Warning<br>03:Second Warning<br>04:Final Warning                                                                                                    |
| 3. Click <b>Delete</b> .                                                                                                    | Delete                                                                                                    |
| 4. Click <b>Yes</b> to delete the selected form letters.                                                                                                    | Are you sure you want to delete the 2 selected Form Letters?                                                                                                    |

# **Re-Naming a Form Letter**

|    | Instruction                                                                                                    | Illustration                                                                                                    |
|----|----------------------------------------------------------------------------------------------------|----------------------------------------------------------------------------------------------------|
| 1. | In the Form Letter Manager, Click the <b>down arrow</b> next to the community field on the <i>left side</i> of the screen. Click the <b>Community ID</b> of the community from which you wish to delete form letters. | Community:         (Master)           U0 - Showcase Condominium         00 - Showcase Condominium           001 - Showcase Condominium         01 - POCONO RANCHLANDS           PE - PLAZA EAST ASSOCIATION, IN         PS - Promaster Software |
| 2. | Click the form letter you wish to rename.                                                                                                    | Letter List: 01:Late Notice                                                                                                    |
| 3. | Click <b>Rename</b> .                                                                                                    | Rename                                                                                                    |
| 4. | Type the <u><b>new name</b></u> for the form letter and click <b>OK</b> .                                                                                                    | Please enter this form letter's new name:  OK  Cancel  First Warning                                                                                                    |